## 110.08.28 線上班親會相關事務說明

\*8/27(五)12:00-13:00 會進行 google meet 班親會會前網路測試,豪長請於此時段使用 下列方式登入 google meet 會議室,進行測試。

A. 請依照幼生斑級進入該google meet 會議室,各班級會議室代碼及連結如下。

|     | 會議代碼         | 運 耜                                  |
|-----|--------------|--------------------------------------|
| 百免班 | qnt-nwjg-jjp | https://meet.google.com/qnt-nwjg-jjp |
| 綿羊斑 | rnp-qvpn-eìo | https://meet.google.com/rnp-qvpn-eio |
| 企稿班 | ìha-pfbc-jee | https://meet.google.com/iha-pfbc-jee |
| 小鹿班 | zte-eonc-dwn | https://meet.google.com/zte-eonc-dwn |
| 大象班 | mod-dttp-ouv | https://meet.google.com/mod-dttp-ouv |
| 河馬班 | evc-ouja-czq | https://meet.google.com/evc-ouja-czq |

- B. 會議室從 8:50 開始開放豪長進入, 需有 90091e 帳號才有辨法進入唷!
- C. 進入會議室有以下幾種方法
  - ✓ 使用電腦或平板進入網頁畫面,登入 goog le 帳號後,至 meet 處輸入會議代碼(請見下圖)。

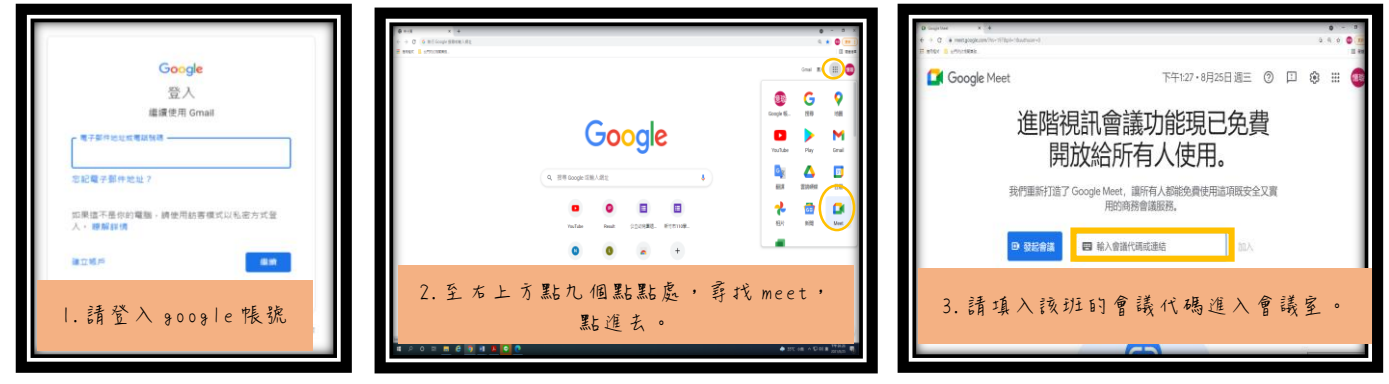

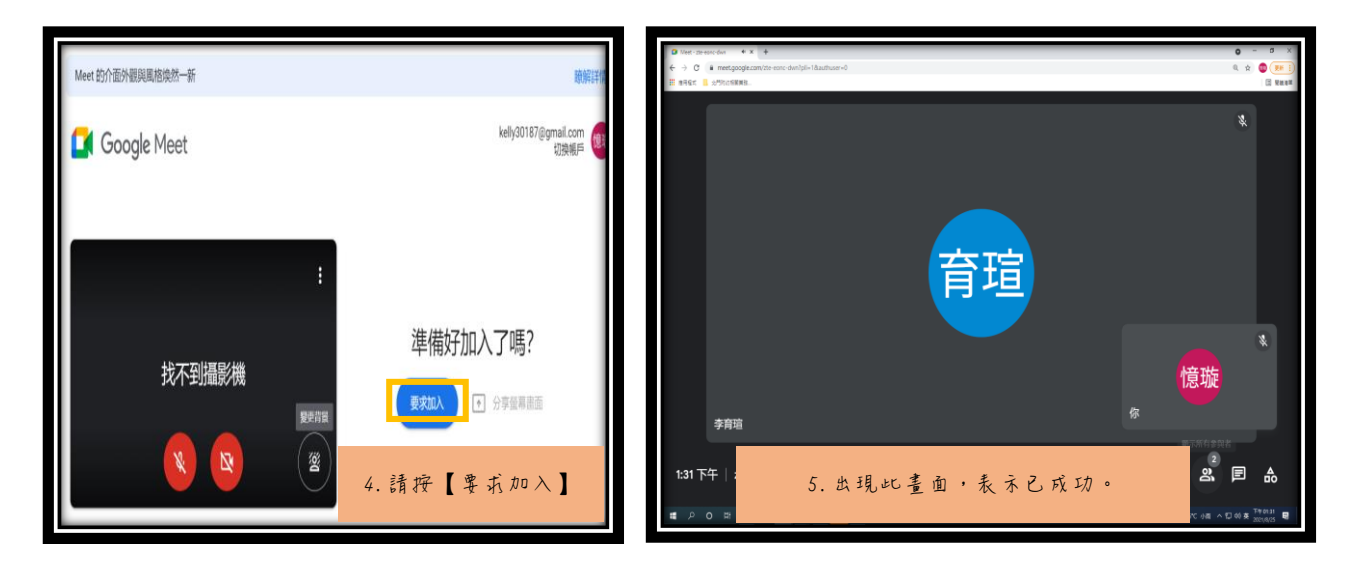

✓ 直接使用資訊設備(電腦、平板、手機皆可)點上方各班連結進入,或者複製連結至網 頁搜尋,會顯示如上圖登入 goog le 帳號,照著上方步驟即可。

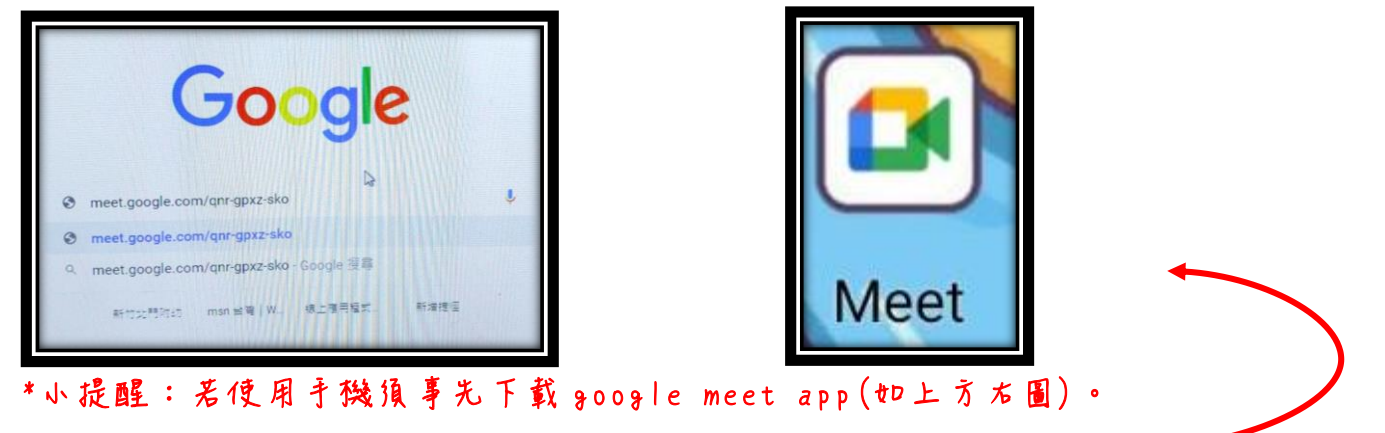

- D. 進入會議室後,請「開啟視訊鏡頭」、「關閉麥克風」、「做簽到動作」,填鳥 90091e表單及訊息欄留言等兩個簽到動作皆須完成喔!
  - ✓ 掃描QR CODE 或點選訊 息欄網址,填寫 goog le 表單簽到。
  - ✓ 請至訊息欄留言【家長姓名-(幼生姓名/關係)】。如:黃小明-(小琪爸爸)。

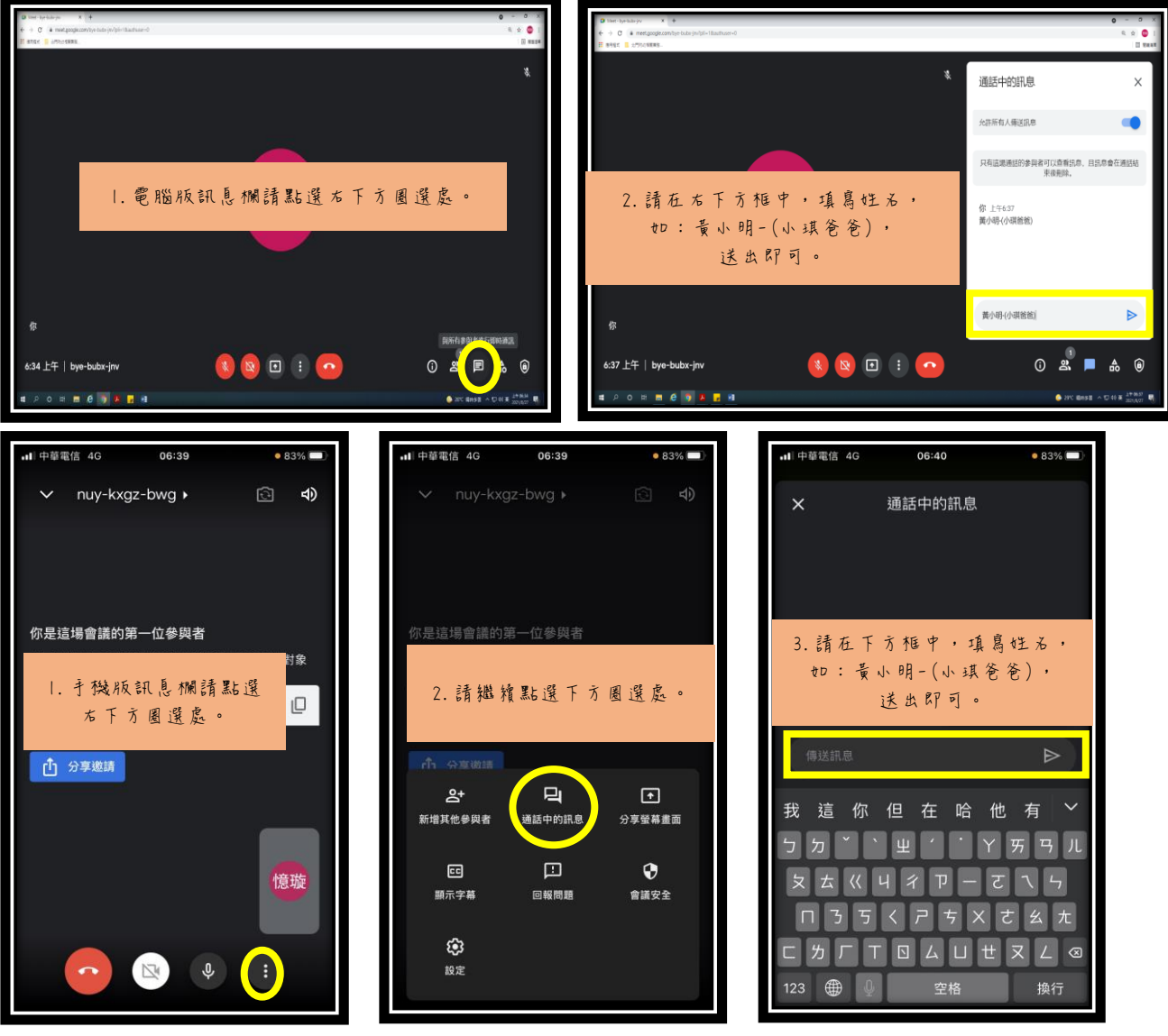

- E. 9:10 開始統一說明【110 學年度幼生補助事宜】、【幼兒園上放學方式】等全園行政業務。
- F. 待全園行政業務說明完畢,即進行各班級親師座談時間,班級導師宣達及討論各班事務。